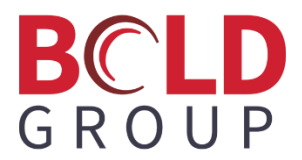

# Forte/Dex API Credential Setup with Managely

May 2024

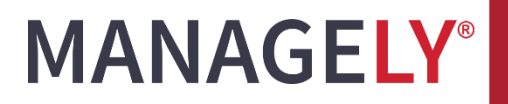

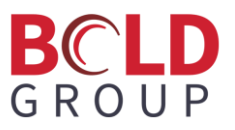

## Contents

| Introduction                                                          | 2 |
|-----------------------------------------------------------------------|---|
| Submit Forte/Dex Application                                          | 2 |
| Create Forte/Dex API Credentials                                      | 4 |
| Input API Credentials, Organization ID, and Location ID into Managely | 6 |

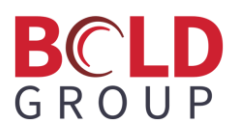

#### Introduction

This document is designed to help new Managely customers work through the Forte/Dex API Credential setup when integrating with Managely. At the end of this documented process, newly integrated Managely accounts should be able to process credit card transactions directly to customer accounts. A prerequisite to this process is administrative access to active Managely and Forte/Dex accounts.

### **Submit Forte/Dex Application**

- 1. Log into Managely as the dealer.
- 2. Browse to Settings > Utilities > eCheck / Credit Card.

| Check / Cred    | dit Care    | d           |         |               |   | New Forte Merc | hant A | ccount  | C Dex Doc | umentat | tion 🖸      | Forte PCI Comp | pliance |
|-----------------|-------------|-------------|---------|---------------|---|----------------|--------|---------|-----------|---------|-------------|----------------|---------|
| + Add Forte Aut | thorization | Export t    | o Excel |               |   |                |        |         |           |         |             |                |         |
| Organization ID | : 1         | Location ID | :       | API Access ID | : | API Secure Key | :      | Sandbox | : Default | :       |             |                |         |
|                 |             |             |         |               |   |                |        |         |           |         |             |                |         |
| н к 1           | > >I        |             |         |               |   |                |        |         |           |         | 1-1of1items | C Refre        | sh      |

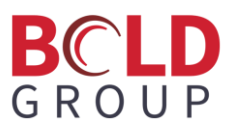

3. If the dealer does not have a Forte/Dex account, click the **New Forte Merchant Account** button. This opens a browser page to csgforte.

| -                                                                                                    | ICSg                           | forte                                                                               | 2                                  |
|----------------------------------------------------------------------------------------------------|--------------------------------|-------------------------------------------------------------------------------------|------------------------------------|
| Tell us a lit                                                                                                    | Let's Ge                       | et Started                                                                          | Serve VOI                          |
| Business Name                                                                                                    |                                | Legal Name                                                                          | Jerre you.                         |
| DBA Name (Doing Business As)                                                                                                    |                                | ABC Company, L                                                                      | LC                                 |
| Name that should appear on your customer's stat                                                                                      | ements.                        | Legal name of your b                                                                | usiness – Must match Tax ID Number |
| Business Ownership Type                                                                                                    |                                | Tax ID Number                                                                       |                                    |
| Please select                                                                                                    | V                              | TIN, EIN, SSN, e                                                                    | ic.                                |
| Street Address                                                                                                    |                                |                                                                                     |                                    |
|                                                                                                    |                                |                                                                                     |                                    |
| Physical address of your business -No P.O. Boxes                                                                                     | or Paid Address (i.e U         | PS Stores)please.                                                                   |                                    |
| Physical address of your business -No P.O. Boxes Postal Code                                                                         | or Paid Address (i.e U         | PS Stores)please.                                                                   | State / Province                   |
| Physical address of your business -No P.O. Boxes Postal Code                                                                         | or Paid Address (i.e U<br>City | PS Stores)please.                                                                   | State / Province                   |
| Physical address of your business -No P.O. Boxes Postal Code Customer Service Number                                                 | or Paid Address (i.e U         | PS Stores)please.                                                                   | State / Province                   |
| Physical address of your business -No P.O. Boxes Postal Code Customer Service Number (###) ### #####                                 | or Paid Address (i.e U<br>City | PS Stores)please.<br>Business Website<br>www.forte.net                              | State / Province                   |
| Physical address of your business -No P.O. Boxes Postal Code Customer Service Number (###) ########                                  | or Paid Address (i.e U         | PS Stores)please.<br>Business Website<br>www.forte.net                              | State / Province                   |
| Physical address of your business -No P.O. Boxes Postal Code Customer Service Number (###) #################################         | or Paid Address (i.e U         | PS Stores)please.<br>Business Website<br>www.forte.net<br>Type of Business          | State / Province                   |
| Physical address of your business -No P.O. Boxes Postal Code Customer Service Number (###) ### ##### Business Category Please select | or Paid Address (i.e U         | PS Stores)please.<br>Business Website<br>www.forte.net<br>Type of Business          | State / Province                   |
| Physical address of your business -No P.O. Boxes Postal Code Customer Service Number (###) #################################         | or Paid Address (i.e U         | PS Stores)please. Business Website www.forte.net Type of Business Most Transactions | State / Province                   |

4. Complete the csgforte page and submit the application. When the application is approved, the dealer can log into the Forte/Dex Customer Portal.

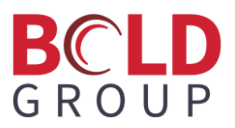

#### **Create Forte/Dex API Credentials**

- 1. Login to the Forte/Dex Customer Portal at this URL: <u>https://console.forte.net/login</u>
- 2. Select the Developer drop-down menu, select API Credentials:

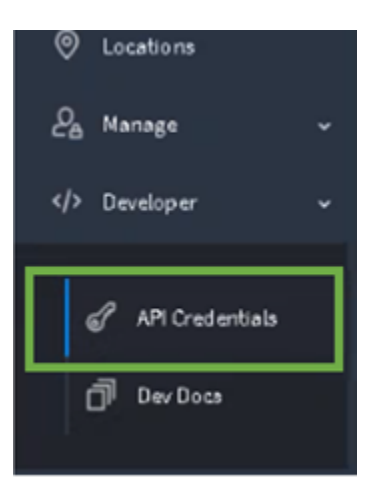

3. At the API Credentials page, click **Create** in the upper right-hand corner.

Note: The API Credentials page may contain existing Forte Application data.

| CRE | ATE |  |
|-----|-----|--|
|     | a   |  |

4. Provide a friendly name to identify the API Credentials that will be created.

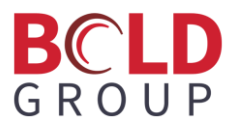

5. Click Create New API Key:

| Create API Credentials<br>Create API Credentials<br>To get started with Forte's REST APIs begin by entering a in<br>Then, dick the 'Oreate' button to generate your new API Ac | ima.<br>Less ID and API Secure Key. |                    |
|----------------------------------------------------------------------------------------------------|-------------------------------------|--------------------|
| Name                                                                                                    | jane I                              |                    |
| Roles                                                                                                    | Role: Api_User                      |                    |
|                                                                                                    |                                     | CREATE NEW API KEY |

6. Wait until the **API Access ID** and the **API Secure Key** are displayed. Record these credentials securely. There is a **Copy** function shown under the credentials to expedite later entry.

| < Back                                      |                                                                       |                                                 |
|---------------------------------------------|-----------------------------------------------------------------------|-------------------------------------------------|
| Create API Cr                               | edentials                                                             |                                                 |
| To get started with<br>Then, click the 'Cre | Forte's REST APIs begin by enteri<br>ate' button to generate your new | ng a name.<br>API Access ID and API Secure Key. |
| Name                                        |                                                                       | API Credential Friendly Name                    |
| API Access I D                              |                                                                       | API Access ID                                   |
|                                             |                                                                       | Сору                                            |
| API Secure Key                              |                                                                       | API Secure Key                                  |
|                                             |                                                                       |                                                 |

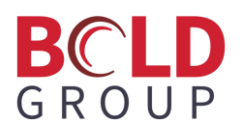

# Input API Credentials, Organization ID, and Location ID into Managely

- 1. Login to the Managely account intended for use with the newly created API Credentials.
- 2. Browse to Setup > Utilities > eCheck/Credit Card.
- 3. On the eCheck/Credit Card page, click the **Add Forte Authorization** button to open the Forte Merchant Account form:

| eCheck / Credit Card               |                   | New Forte Merchant Account | Dex Documentation | Forte PCI Compliance |
|------------------------------------|-------------------|----------------------------|-------------------|----------------------|
| + Add Forte Authorization          | Excel             |                            |                   |                      |
| Organization ID ; Location ID      | : API Access ID : | API Secure Key : Sandbo    | x i Default i     |                      |
|                                    |                   |                            |                   | Î.                   |
| Forte Merchant Ac                  | count ×           |                            |                   |                      |
| Organization ID •<br>Location ID • | Organization ID   |                            |                   |                      |
| API Access ID •                    | API Access ID     |                            |                   |                      |
| API Secure Key •                   | API Secure Key    |                            |                   |                      |
| Sandbox                            | NO                |                            |                   |                      |
|                                    | Save Cancel       |                            |                   |                      |
| id id 1 in H                       |                   |                            | 1-10              | f1items 📿 Refresh    |

4. In the **API Access ID** and the **API Secure Key** fields, input the API credentials recorded earlier from the Forte Create API Keys page.

Note: It is also possible to use the Copy function to expedite inputting these credentials.

Note: The Sandbox switch is for using the Managely/Forte integration in a test environment that does not submit transactions for payment.

5. Login to Forte/Dex console again if not already logged in.

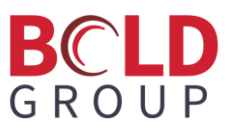

6. Click the **Organizations** button on the left-hand tool bar:

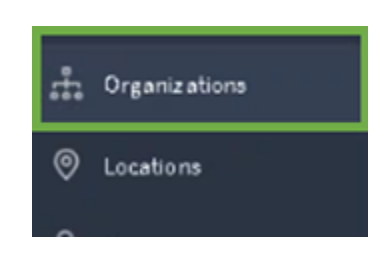

- 7. Wait until this page lists the associated Organization(s).
- 8. Click **Legal Name** to display the Organization details:

| Gack<br>Organization Detail |               |                         |
|-----------------------------|---------------|-------------------------|
|                             |               |                         |
|                             | Adive         | Created on<br>Mar 6, 20 |
| 1                           | ORG ID Number |                         |
| Full Cus                    | stomer Name   | SECURITY                |
|                             |               |                         |
|                             |               | IP White                |
| General Information         |               | Create a l              |
| LegalName                   | Language      | IP Whiteli              |
| Full Customer Nam           | English US    | MANAGE                  |
| Address                     | TaxID         |                         |

- 9. Copy the 6 Digit Organization ID Number into the **Organization ID** field in Managely.
- 10. In Forte/Dex, select the Locations tab from the left-hand tool bar:

| ŧ | Organiz ations |
|---|----------------|
| 0 | Locations      |
|   |                |

11. Wait for the Organizations Location Details to be displayed.

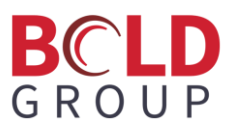

12. Select the appropriate Address to display location details:

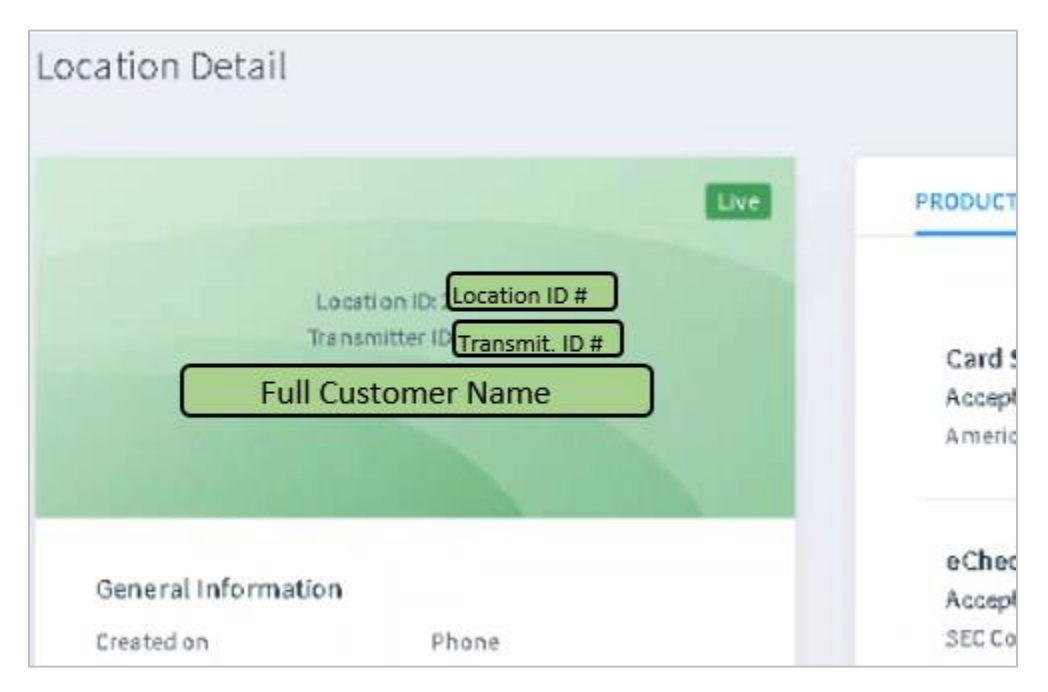

- 13. Copy the 6-digit Location ID Number into the **Location ID** field in Managely.
- 14. Verify the information submitted into the four fields in Managely.
- 15. Wait for the information to save.
- 16. When the API Secure Key is connected correctly it will display as a row of dots.
- 17. If the dots are shown, the Forte/Dex Merchant account setup is complete.
- 18. In Managely, on the Forte Merchant Account form, click **Save**.

If you require further assistance with this process, please contact your Managely Project Manager for additional support.